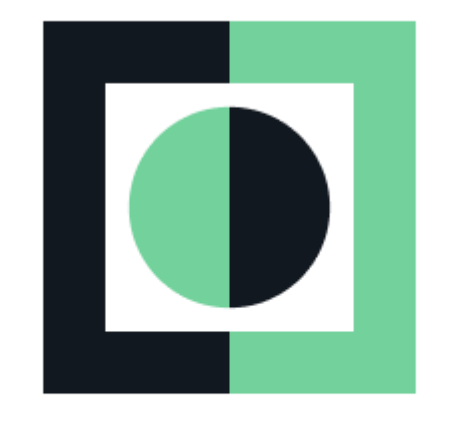

## mergin**maps**

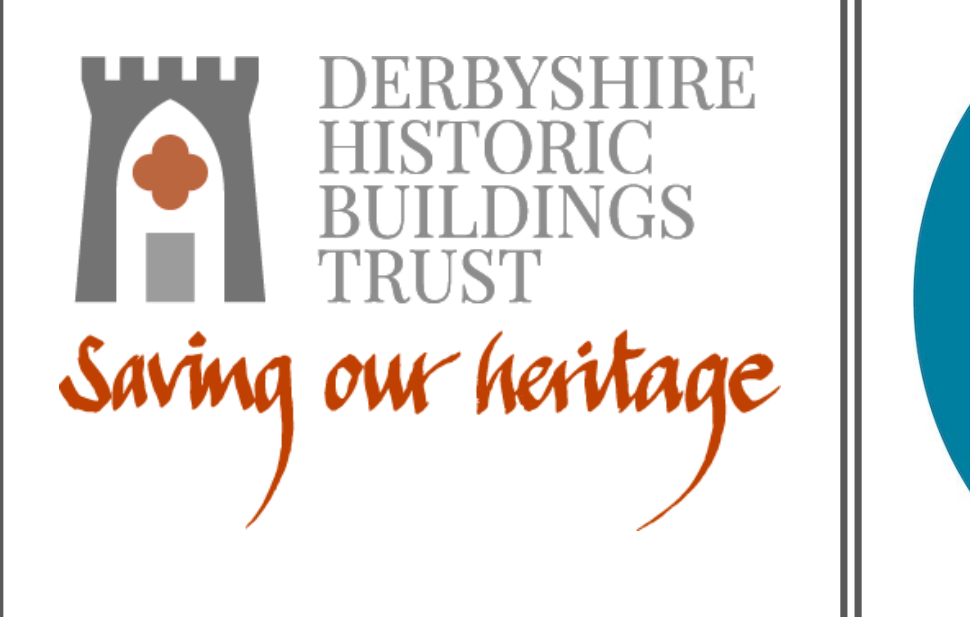

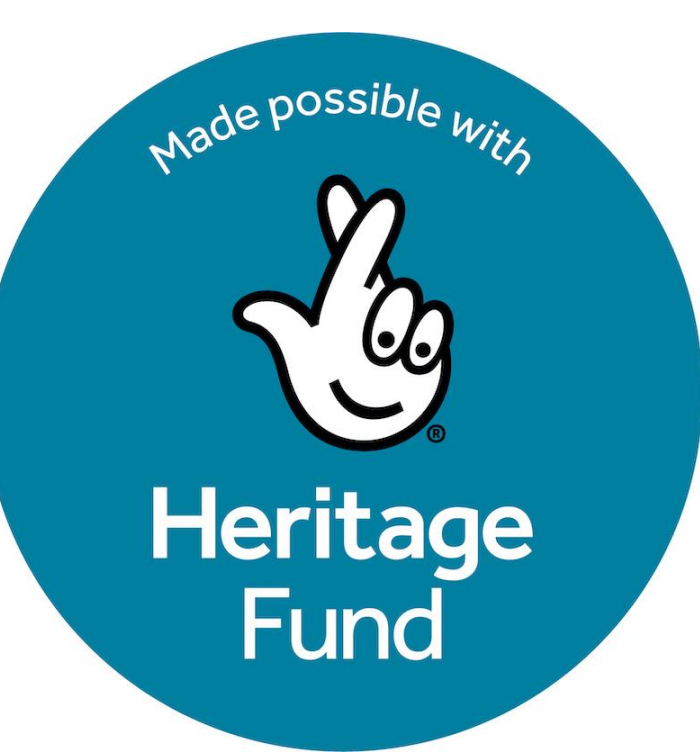

## Buildings at Risk- A Guide to Using Mergin Maps

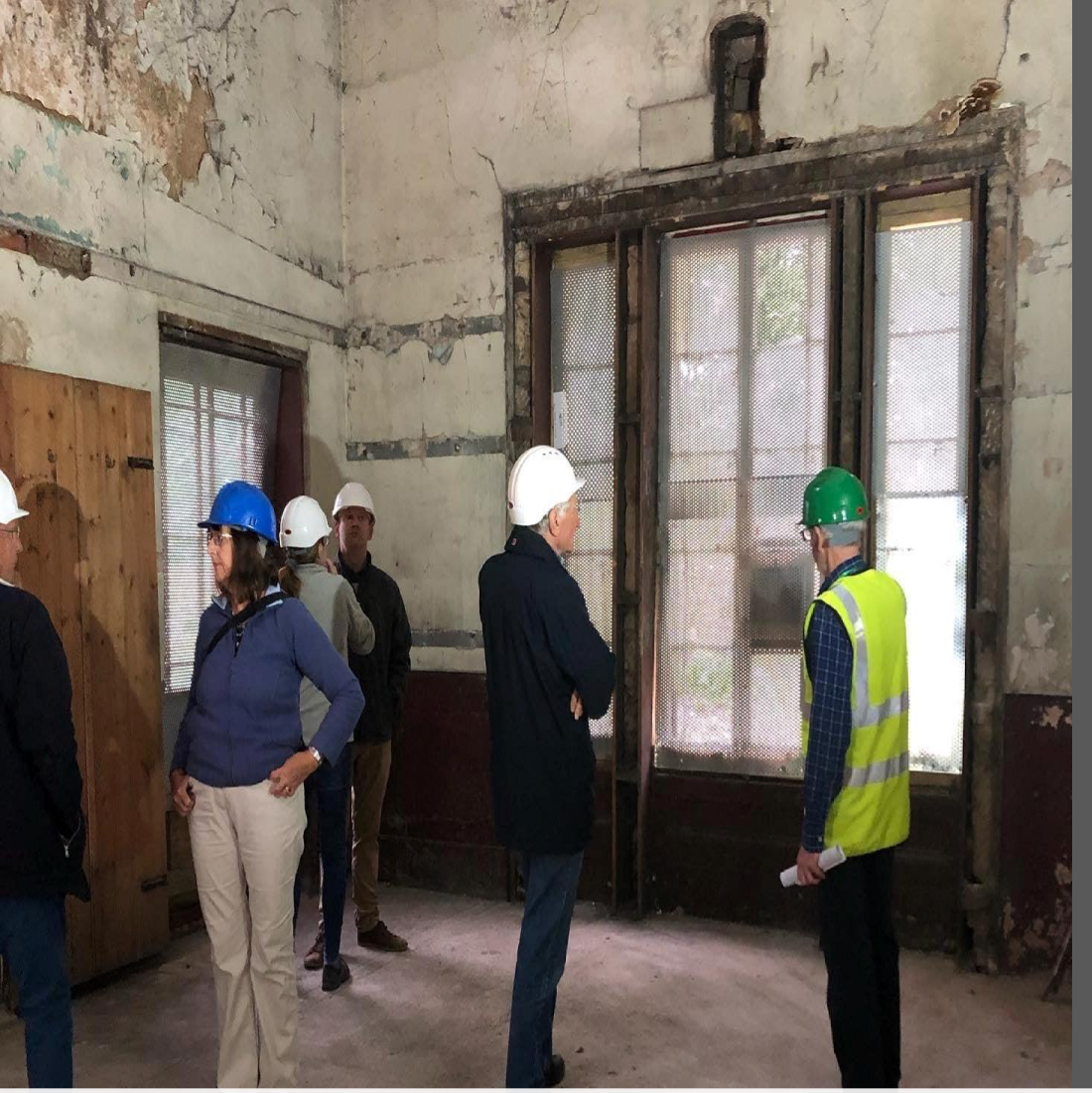

- There are several thousand Grade II listed buildings in Derbyshire, and it is our goal to eventually complete a condition survey on every one of them.
- This is so that we, and other parties, can better focus our efforts and investment to help give new futures to important historic buildings and identify the structures which are most vulnerable.
- Initially, supported by The National Lottery Heritage Fund, the project will focus on the largest district in Derbyshire, Amber Valley, and then move into Derby city.
- Our aim is to encourage volunteers to get out-andabout, actively engaging with their local heritage by completing condition surveys of Grade II listed buildings and suggesting buildings for local listing.

## Background to the B@R Project

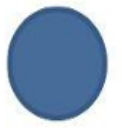

A blue symbol represents a Grade II Listed Building which has not been surveyed.

A green symbol represents a Grade II Listed Building which has been surveyed and is deemed to be 'Low Risk'.

An orange symbol represents a Grade II Listed Building which has been surveyed and is deemed to be 'Vulnerable'.

A red symbol represents a Grade II Listed Building which has been surveyed and is deemed to be a 'Building at Risk'.

A black symbol represents a Grade I or Grade II\* Listed Building. These buildings are monitored by Historic England and are not surveyable.

- All listed buildings are identified within the Mergin Maps app. This allows for real time data input and will show all assessed buildings as colour-coded by their condition.
- Our project can then alert us to buildings that potentially need assessment.
- The completed surveys in the app create an ongoing recording system, prioritising buildings that are at risk and can be used to inform the decision making to protect them.

## Mergin Maps

### How will the project work?

A basic 'Condition Survey' is used to assess the status of a historic building to understand whether a structure is in a **good**, **fair**, **poor**, or **very bad** condition. This survey is accessed from the Mergin Maps B@R app.

The condition survey has four stages:

- Individual building elements are assessed using four verbal descriptors.
- Overall condition is then assessed using the same verbal descriptors.
- Occupancy status is assessed to understand the vulnerability of a building.
- The 'At-Risk' category is automatically generated based on the answers provided.

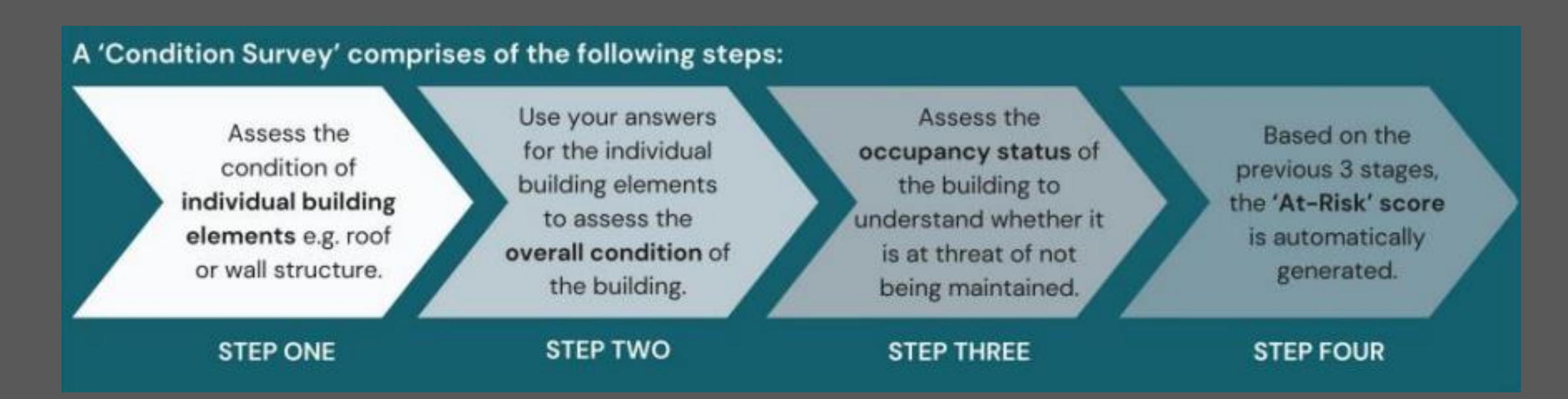

### The Four Verbal Descriptors used in the 'Condition Survey'

To assess the overall condition of a building and the condition of each building element, there are four verbal categories to choose from.

The four verbal descriptors used to assess the buildings are:

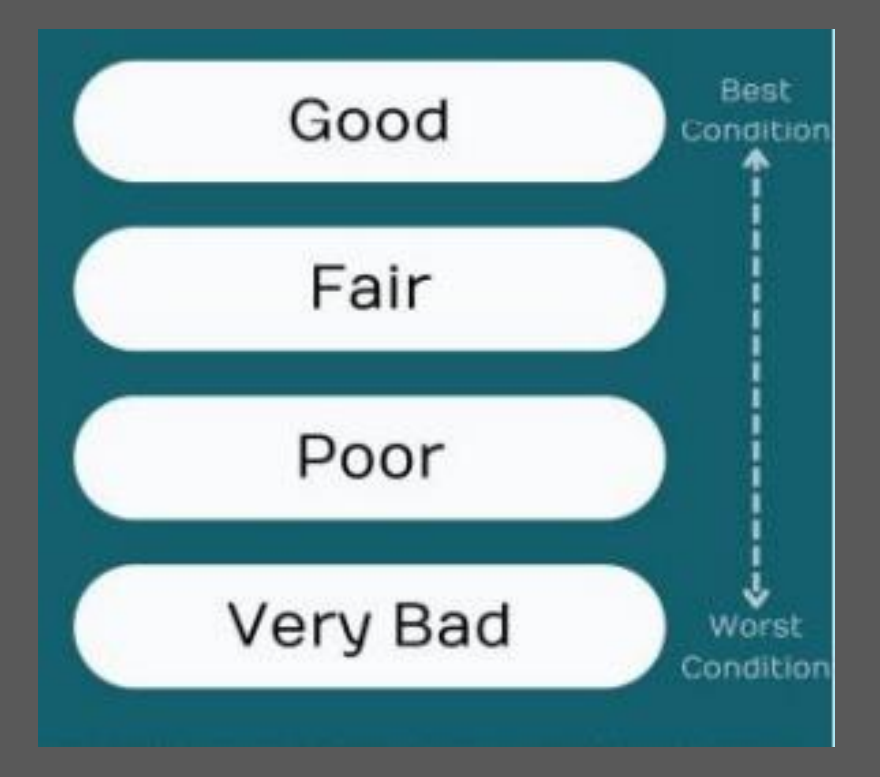

Good- The element is of a high standard with no need for work.

Fair-The element is of an okay condition but could benefit from work.

Poor- The element needs work in the near future and risks deteriorating.

Very bad- The element needs immediate work and is severely deteriorating.

### **Individual Building Elements**

Each Condition Survey first considers the condition of the following building elements:

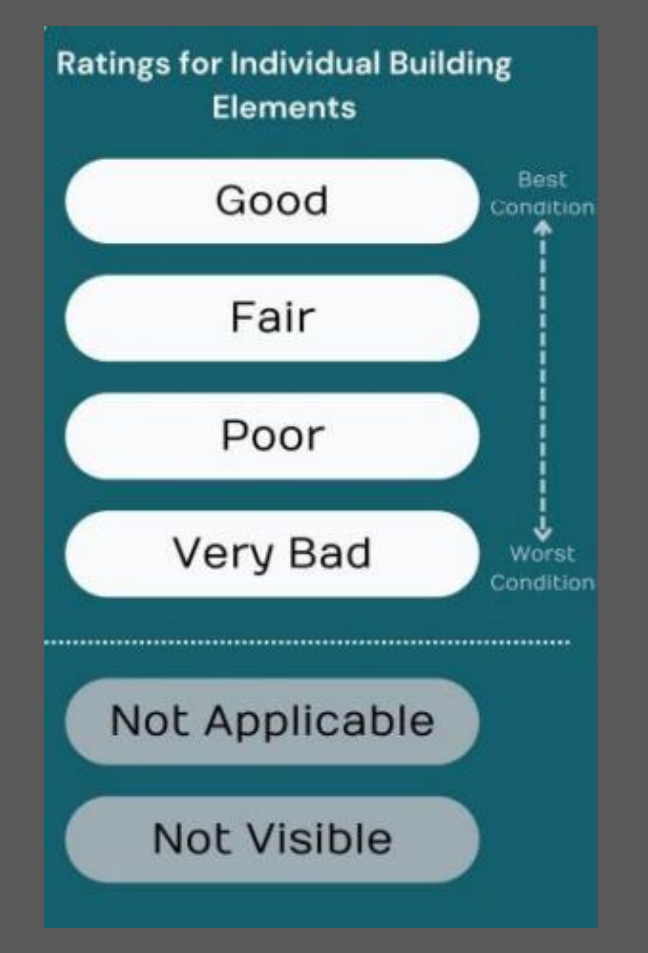

- Roof
- Gutters and downpipes
- Wall structure
- Doors
- Windows.

- Architectural details
- Boundary walls/ fences/gates/railings
- Interior (if visible)

At times, certain individual elements may not be visible or apply to abuilding you are assessing, in that case, you should select Not Applicable or Not Visible.

### The app

Once you are up and running with your Mergin Maps account you can start surveying Grade II listed buildings in the pilot areas! Here is a quick guide to

how it works.

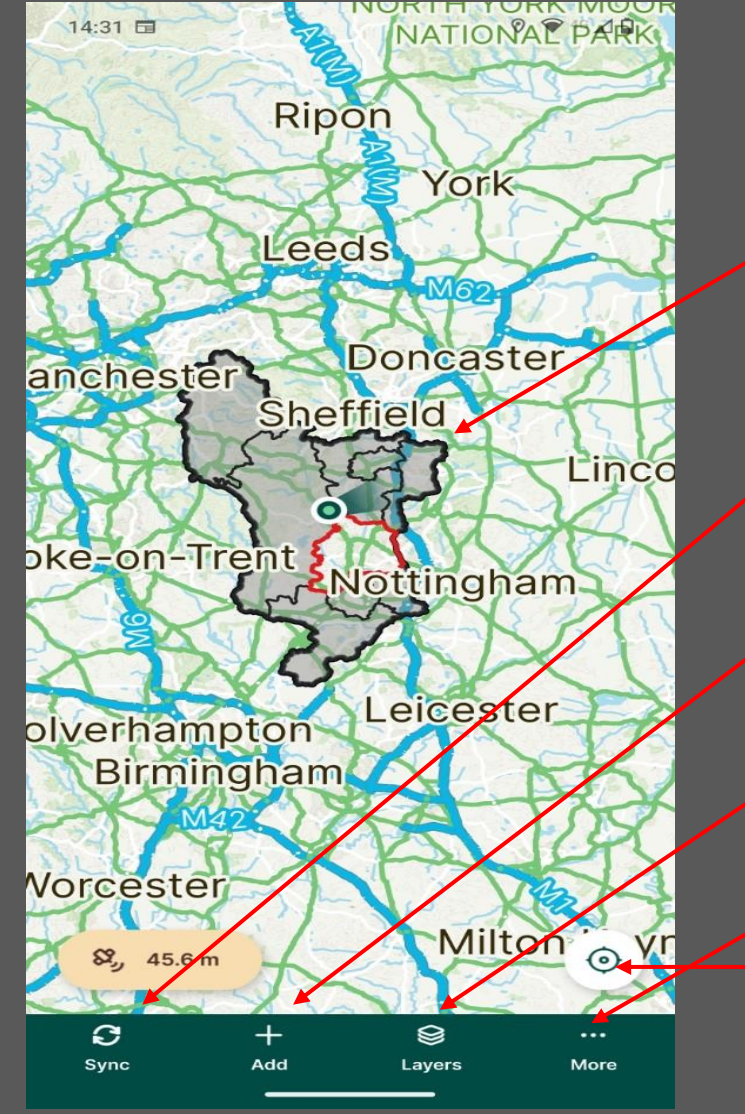

Main map interface showing the project area, the 'live' survey area and your location.

Sync- Upload any completed condition surveys to the main project in the cloud.

Add- Gives the facility to suggest a building for local listing.

Layers- Search for listed buildings or particular places from here.

More-See your projects and other features.

Crosshair symbol- Returns the map to your current location if you are navigating around the area.

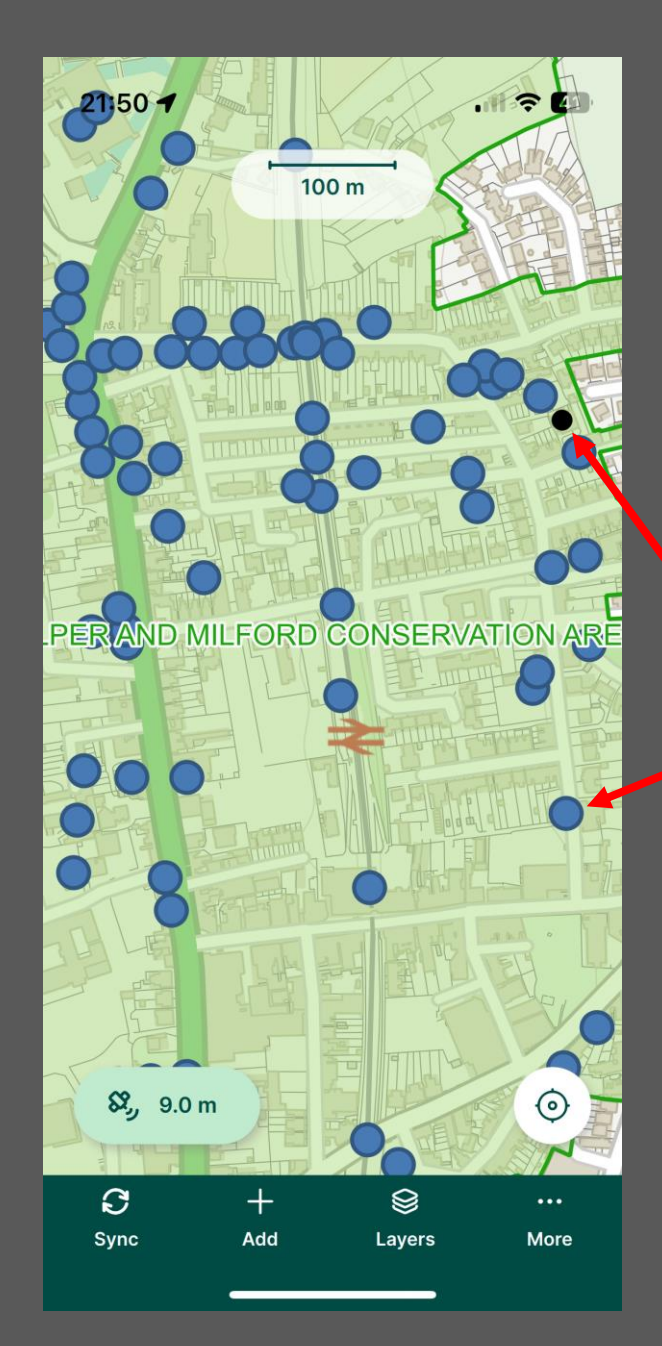

Zoom in on the project using the touch screen to see individual listed buildings highlighted.

<u>Blue-</u> Grade II listed building that has not been surveyed.

Black-Grade I or II\* listed building (not involved in this project)

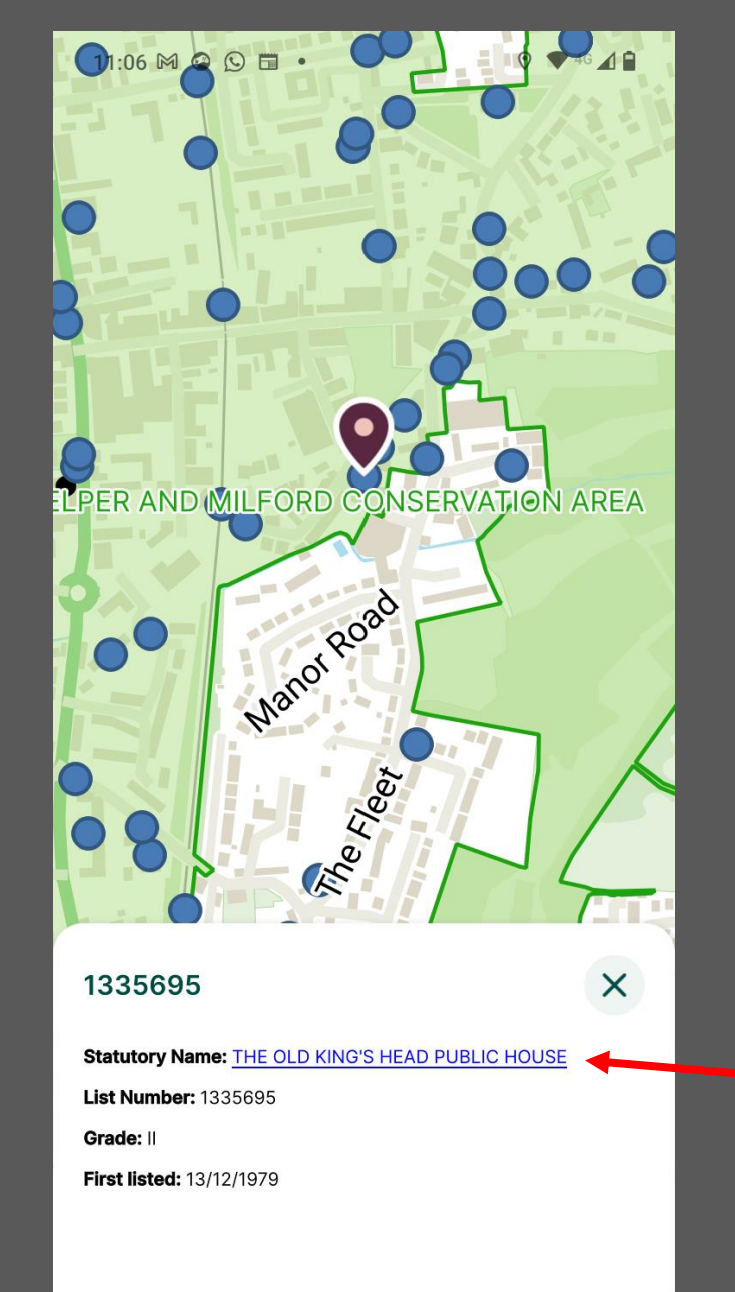

Tap on a particular building to complete a building survey.

Details such as name, list number, grade and when it was first listed are shown underneath.

Tap the name of the listed building to complete your survey.

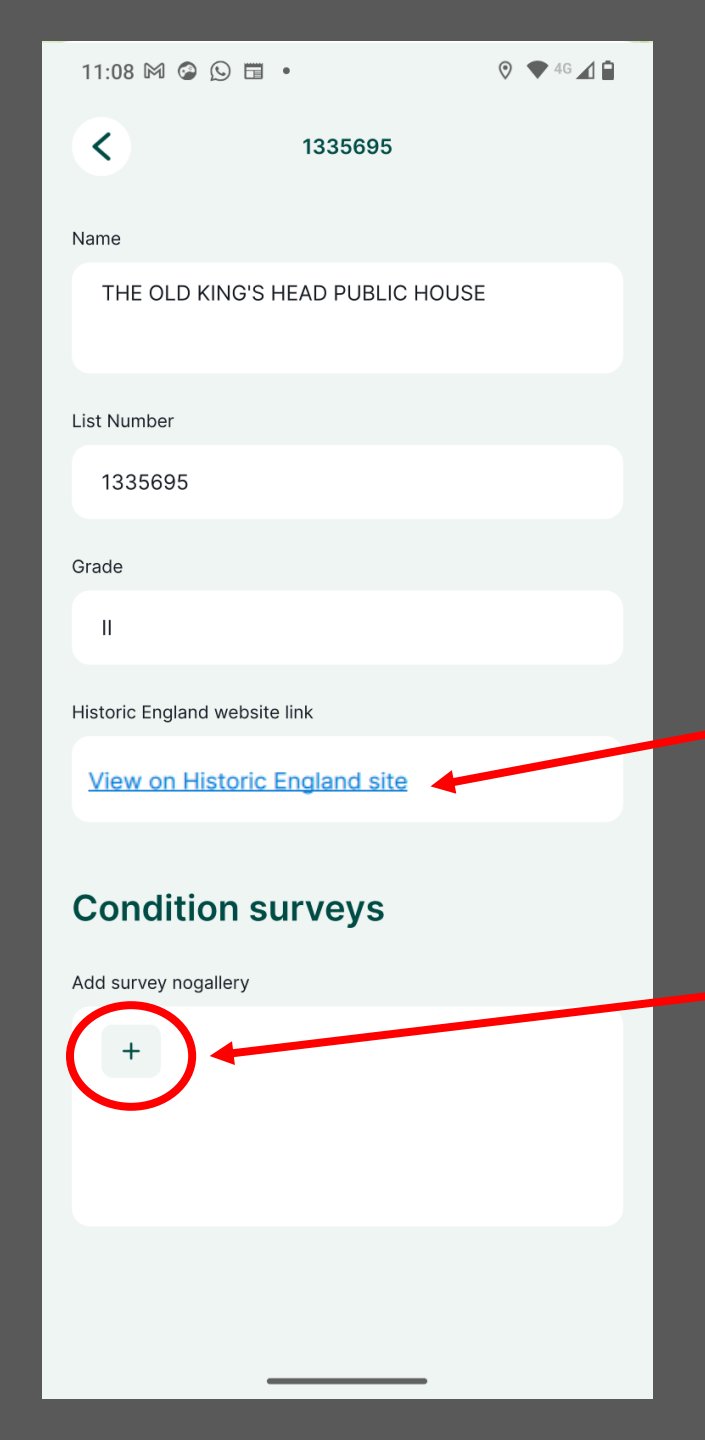

Once you have entered the building listing, the details are repeated with the addition of the Historic England website link to this particular building. Tap this link if you are interested in finding out more about it.

Tap on the + beneath 'Condition surveys' to add a new survey.

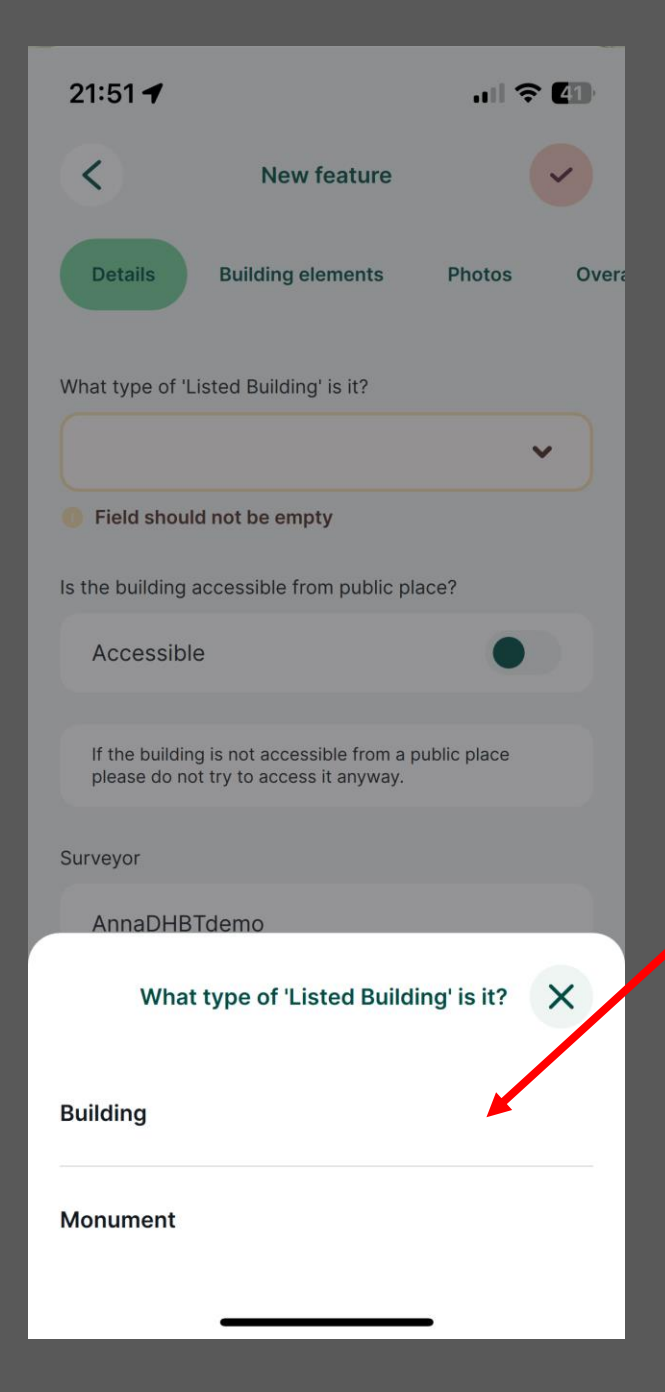

### A drop-down menu gives you the option to identify the type of 'Listed Building' it is.

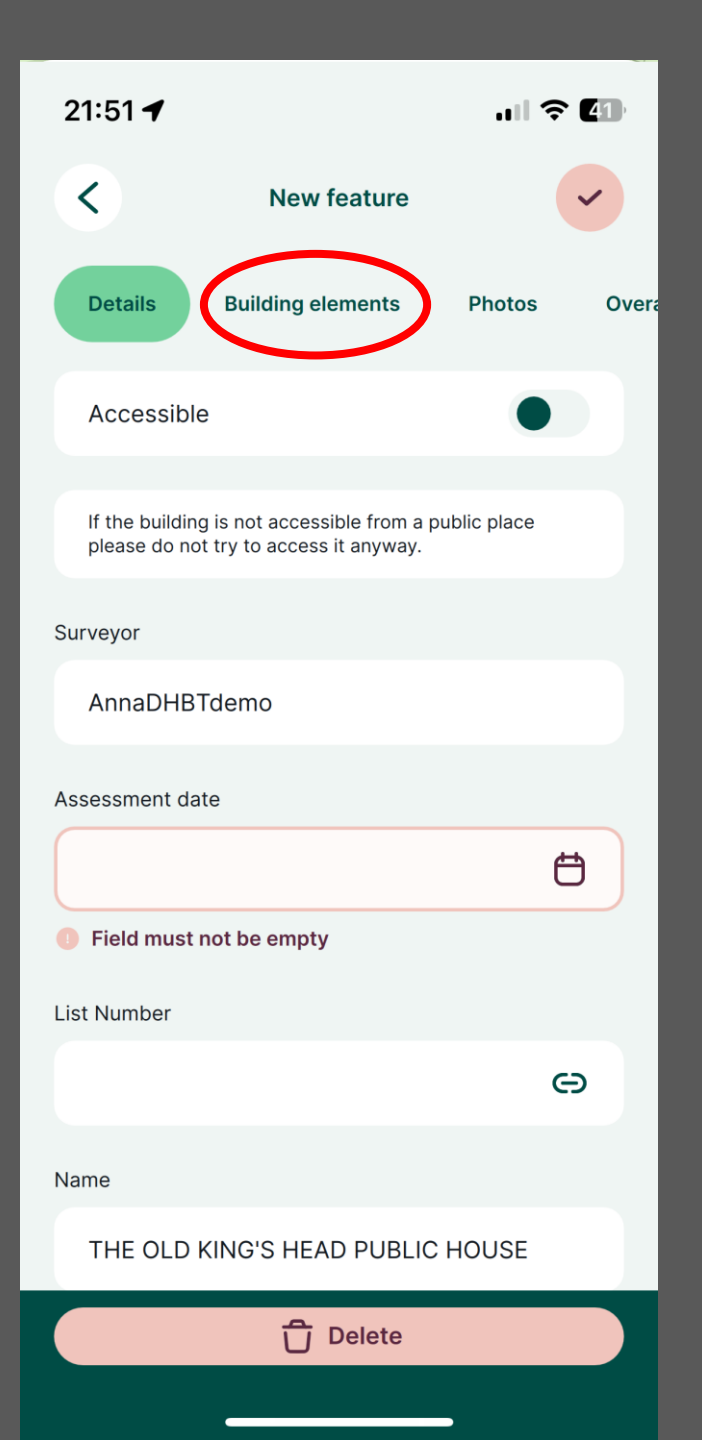

Identify whether it is accessible to view from a public place. Only buildings visible from a public right of way can be included in this project.

Your Mergin Username is auto-filled into the 'Surveyor' section. <u>Please note that this username</u> will be visible to all other users of the app.

Select the 'Assessment date' using the calendar icon.

The list number is automatically linked so you do not need to change this.

Tap the 'Building elements' tab at the top to move on to the next part of the survey.

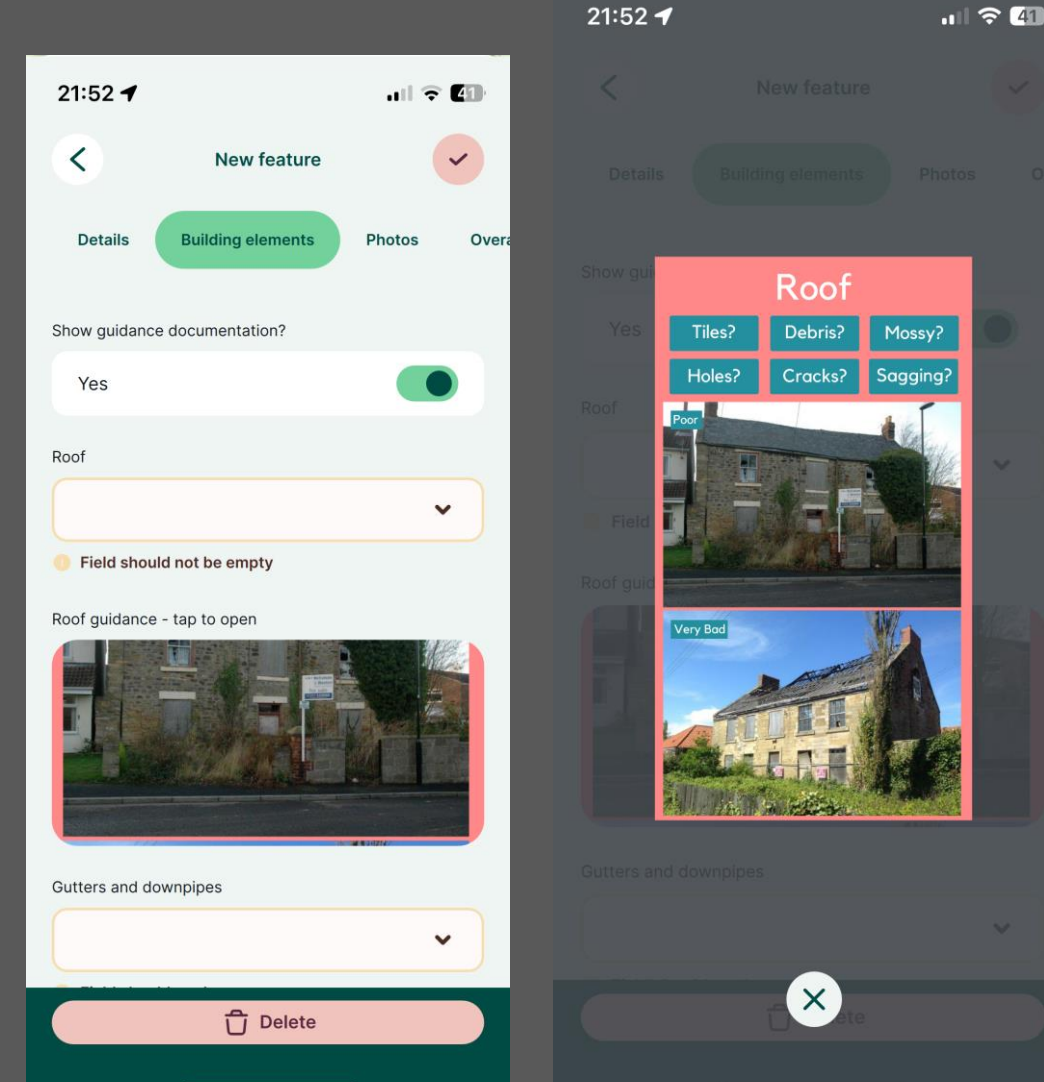

### 21:54 -.... 🗢 🙆 New feature Show guidance documentation × Roof Good Fair Poor Very bad Not applicable Not visible

The survey then works through each of the 'Building elements' (Roof, gutters and downpipes etc.) in turn.

There are drop down options to choose the condition that best suits it.

You can view or hide guidance documentation by toggling the switch.

Click on the picture below the individual guidance to open further details.

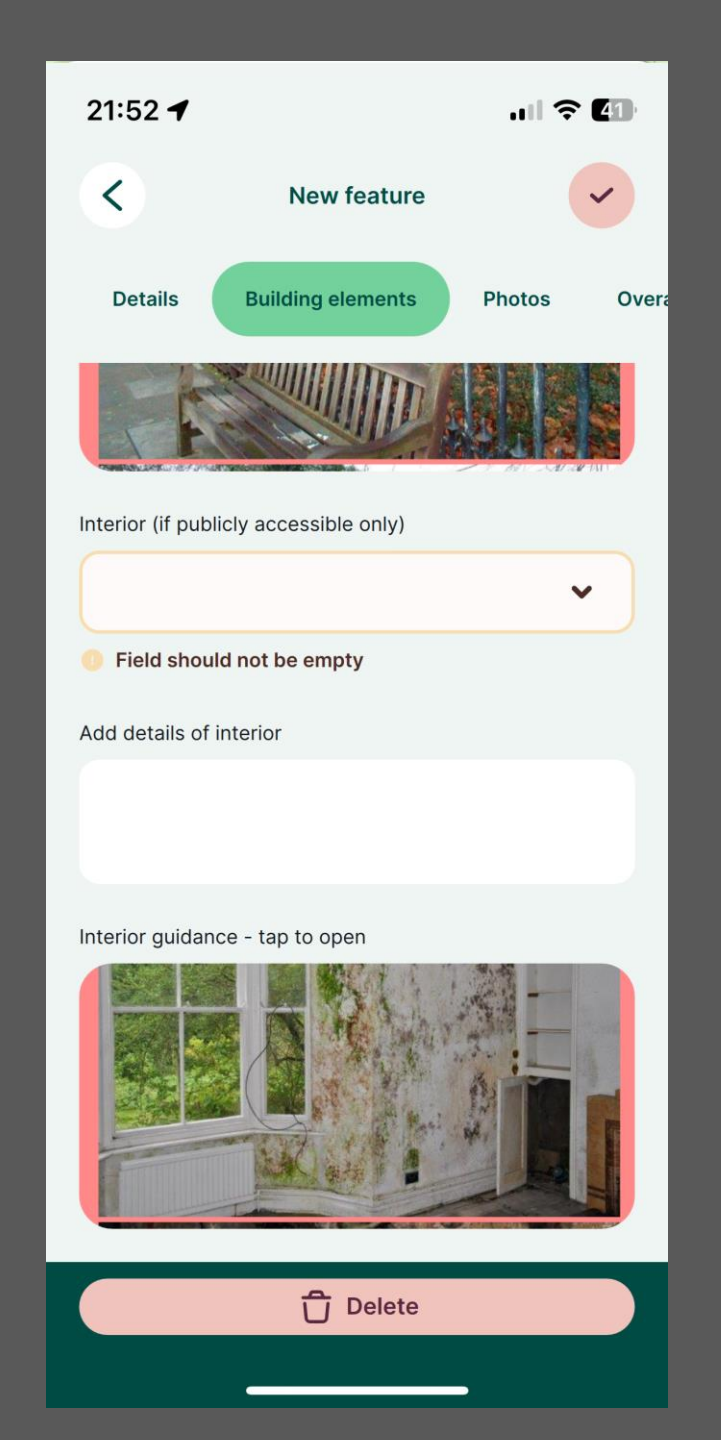

There is a section for you to complete information about the interior of the building. You should only complete this if it is a publicly accessible building, otherwise select 'Not visible' from the drop-down options.

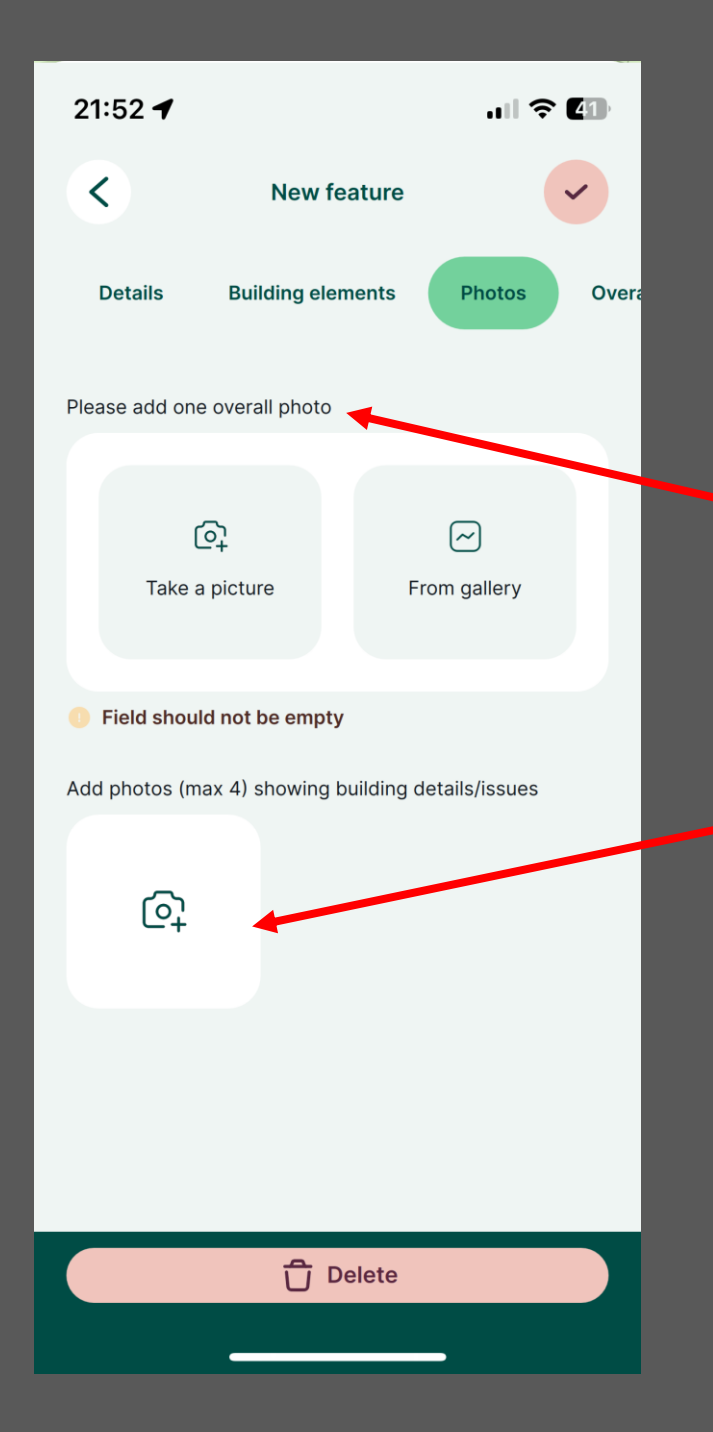

When you click on 'Photos' you can add pictures to accompany your survey.

Please choose one picture as a 'snapshot' of the building's condition. You can take these live from your device's camera or add them from your device's gallery.

You can add up to four other pictures of any particular details or issues you would like to identify.

Even if you think that a building is in 'Good' condition, please include at least one clear photograph with your survey. This is extremely important for monitoring the condition of buildings over time.

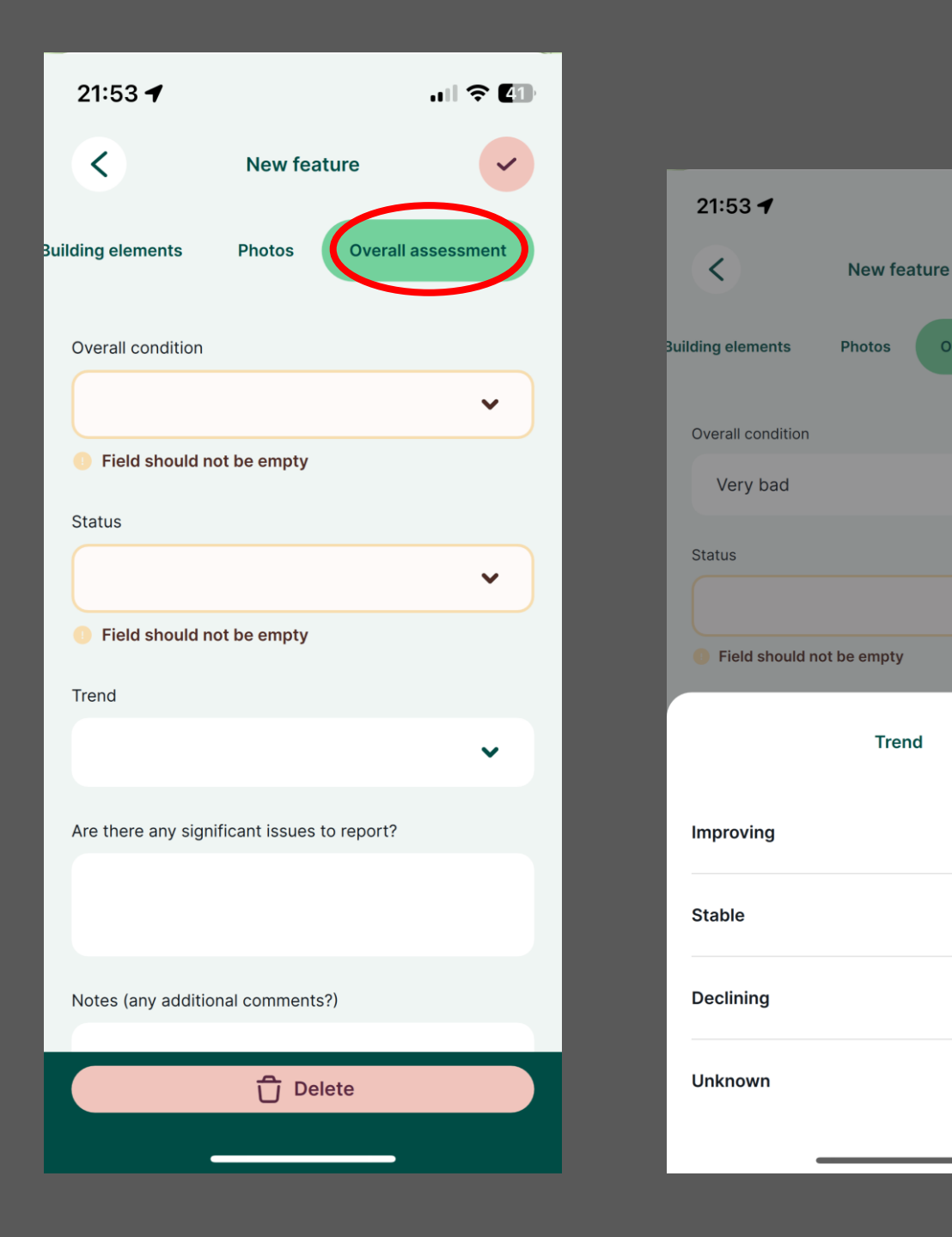

# You then move on to your overall assessment.

.... 🗢 🕐

 $\checkmark$ 

 $\mathbf{v}$ 

X

This includes the overall condition, the status (whether occupied, partially occupied or unoccupied) and any trend in terms of the building's condition. If it is the first survey of a particular building, the trend can be entered as 'unknown'.

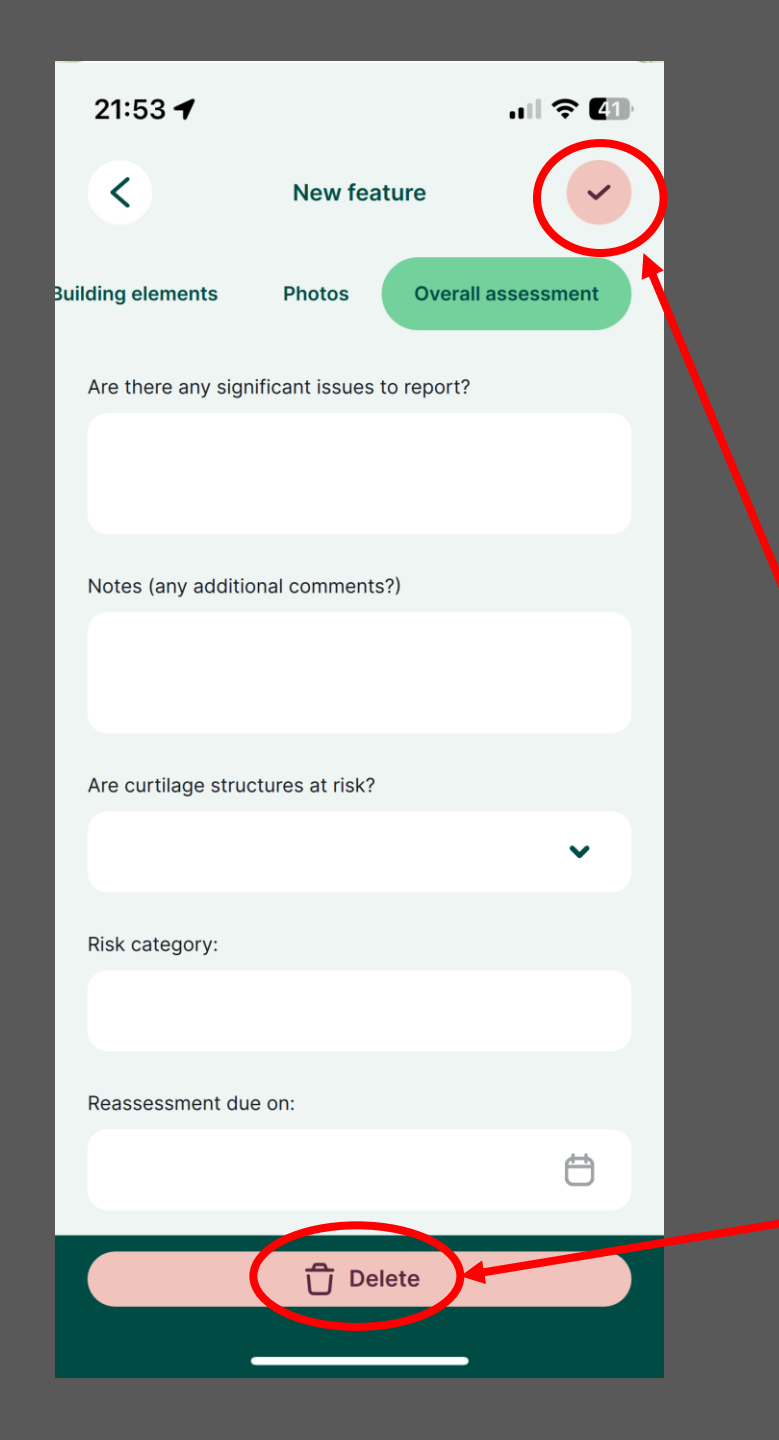

Any significant issues can be flagged at this stage along with any further comments.

There is also space for you to add whether any curtilage structures (outbuildings, stables, barns etc) are at risk and in what way. You can add notes and a picture here.

The risk category is then automatically generated along with a reassessment date.

Tap the tick to save your changes and your survey.

To discard your survey, you can tap this 'Delete' tab at any time during your survey.

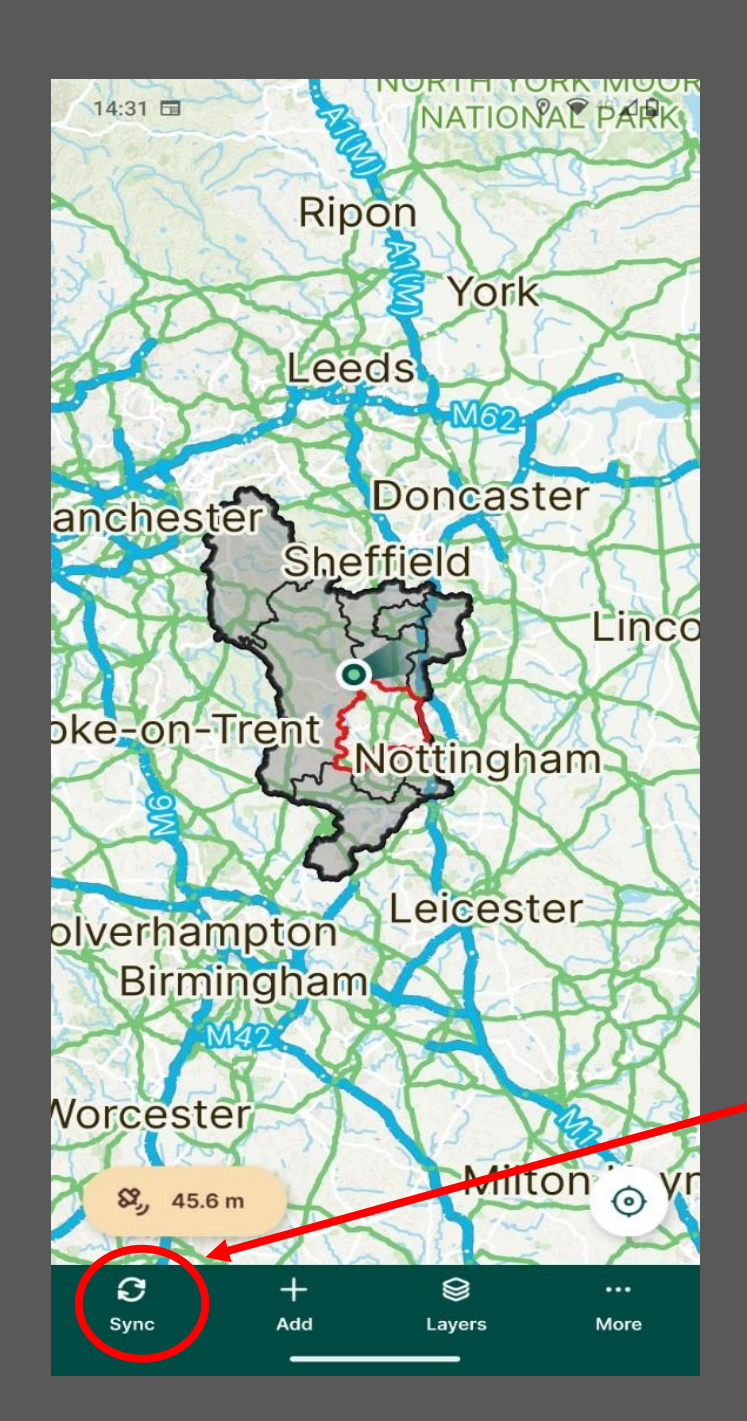

### The app: Top tips!

- 1. You will not be able to save your survey if there is any information missing. To avoid frustration, make sure you have completed each section even if the answer is 'Not visible', 'Not applicable' or 'Unknown'.
- 2. Once you have saved your survey, make sure you tap the 'Sync' symbol on the bottom toolbar of the main app interface to upload your survey to the cloud.

**Searching the app-** Click on 'Layers' from your main map screen and select the option from the list below to search for either a listed building (by list number or building name), a particular completed condition survey, or a place such as a town or village.

| 22:45 <b>1</b> 😴 763  | 16:36 ♥ 🖬 🖬 🕺 🕅 ♥ 🕫 ⊿ 🗎                                                          | 16:36 💬 🖬 🛛 🔍 🗣 🗠 🗖 🖬                                                                    | 16:30 🗣 🖬 🖬 🕺 🕅 🔍 🗣 🕼 🖉                                                          |
|-----------------------|----------------------------------------------------------------------------------|------------------------------------------------------------------------------------------|----------------------------------------------------------------------------------|
| < Layers              | K Listed Buildings (5992)                                                        | Condition Survey (11)                                                                    | Search for a place (9855)                                                        |
| Q Search              | Q Wingfield Hall X                                                               | Q AnnaDHBT X                                                                             | Q Belper X                                                                       |
|                       | 1109154<br>Feature ID 1497, Name: WINGFIELD HALL                                 | By AnnaDHBT on 2024-10-04<br>Feature ID 501, Surveyor: AnnaDHBT, EditedBy: AnnaDHBT      | Belper Lane End<br>Feature ID 15505, name1: Belper Lane End                      |
| Condition Survey      | 1109155<br>Feature ID 1498, Name: STABLE BLOCK AT WINGFIELD HALL                 | By AnnaDHBT on 2024-10-04<br>Feature ID 503, Surveyor: AnnaDHBT, EditedBy: AnnaDHBT      | Belper<br>Feature ID 15641, name1: Belper                                        |
| ° Listed Buildings    | 1187159<br>Feature ID 2805, Name: GARDEN WALLS TO WEST OF FARM O                 | By AnnaDHBT on 2024-10-04<br>Feature ID 500, Surveyor: AnnaDHBT, OverallPhoto: Photos/LB | Belper School<br>Feature ID 494388, name1: Belper School                         |
| Dick lists            | <b>1298841</b><br>Feature ID 4376, Name: Hovel to the south of the stables to Wi | By AnnaDHBT on 2024-10-18<br>Feature ID 506, Surveyor: AnnaDHBT, EditedBy: AnnaDHBT      | Belper Cemetery<br>Feature ID 520783, name1: Belper Cemetery                     |
| °° Search for a place | 1335343<br>Feature ID 5385, Name: OUTBUILDING TO THE WEST OF THE S               | By AnnaDHBT on 2024-10-04<br>Feature ID 499, Surveyor: AnnaDHBT, EditedBy: AnnaDHBT      | Belper Town Football Club<br>Feature ID 536123, name1: Belper Town Football Club |
|                       |                                                                                  | By AnnaDHBT on 2024-10-04<br>Feature ID 497, Surveyor: AnnaDHBT, EditedBy: AnnaDHBT      | Belper Memorial Garden<br>Feature ID 578343, name1: Belper Memorial Garden       |
|                       |                                                                                  | By AnnaDHBT on 2024-10-16<br>Feature ID 504, Surveyor: AnnaDHBT, EditedBy: AnnaDHBT      | Belper Pentecostal Church<br>Feature ID 624678, name1: Belper Pentecostal Church |
|                       |                                                                                  |                                                                                          |                                                                                  |
|                       |                                                                                  |                                                                                          |                                                                                  |

(j) Layer in

**Map themes-** This gives you the option to change the basemap of the app. If you select 'offline' the map will respond better when you are using mobile data/ have no internet connection.

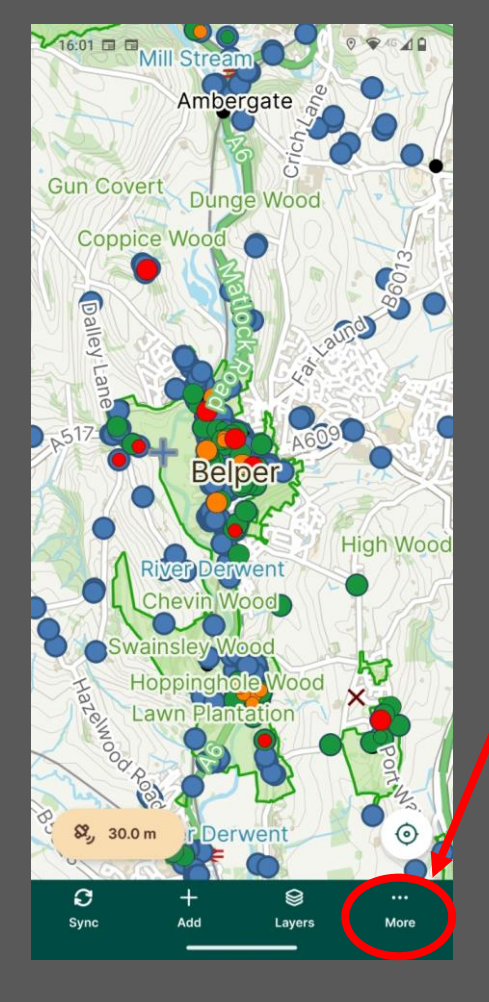

Tap 'More'

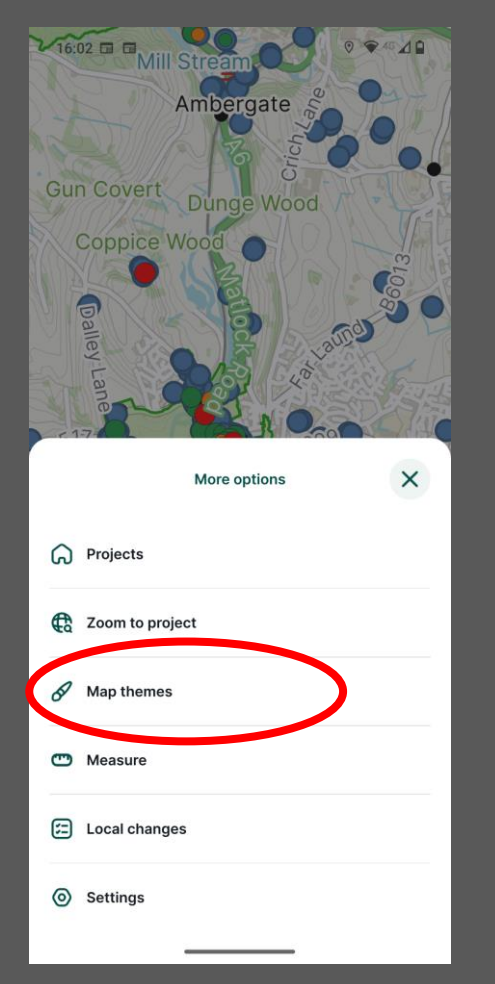

Tap 'Map themes'

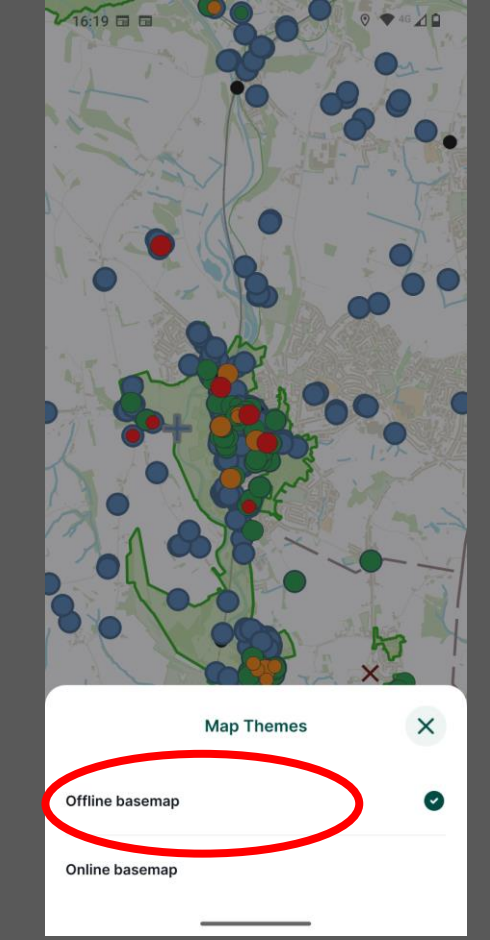

#### Tap 'Offline basemap'

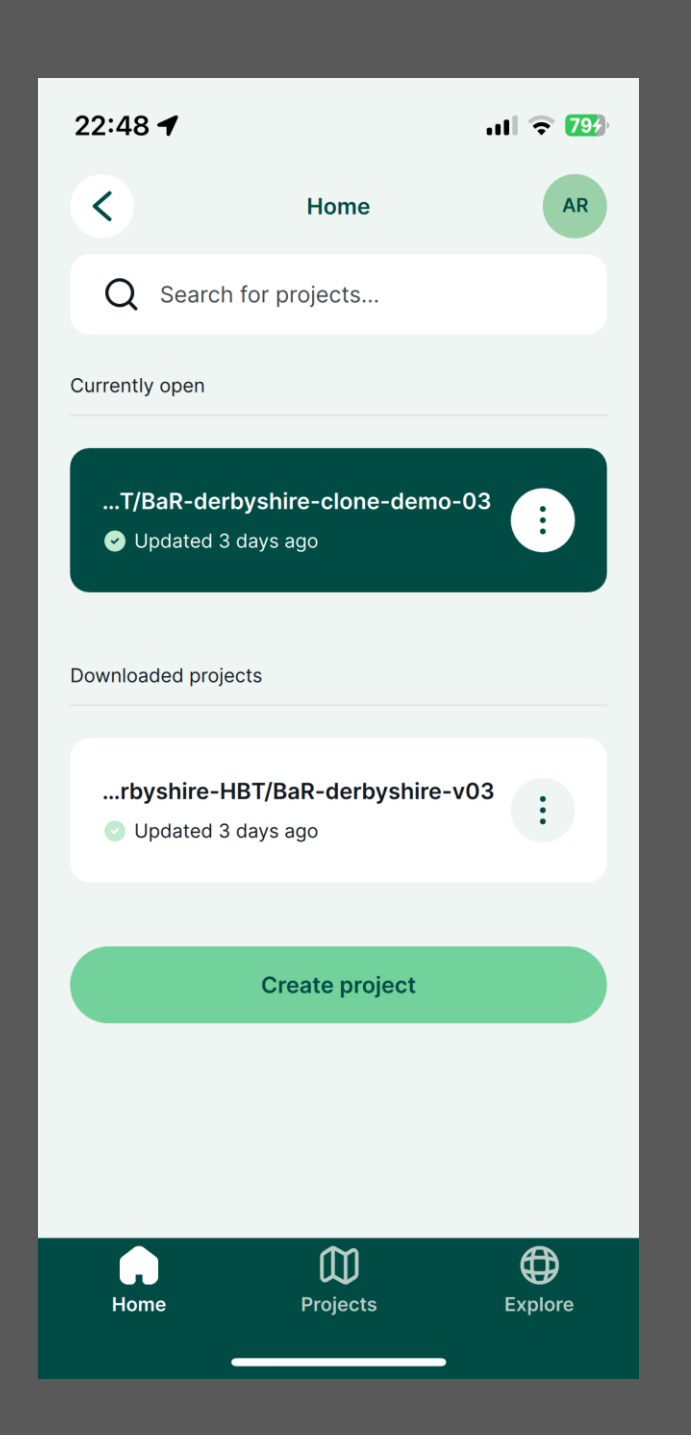

**Home-** This shows all your projects and your profile in the top right-hand corner where you can view your workspace.

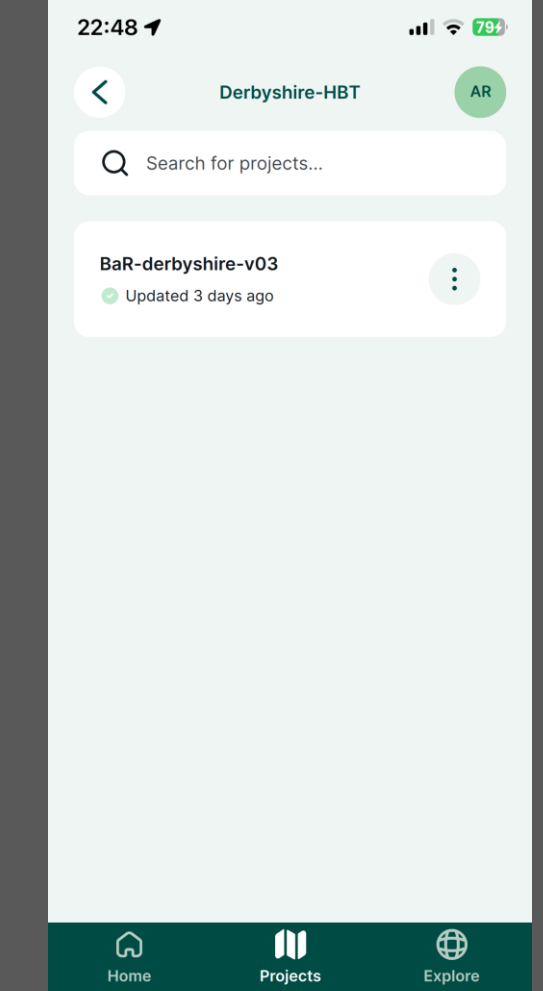

**Suggest a building for local listing-** Click 'Add' in the toolbar at the bottom. A crosshair appears on the building you have chosen. Then, in the bar at the top, select 'Suggest a building for local listing'. The survey then appears for you to complete.

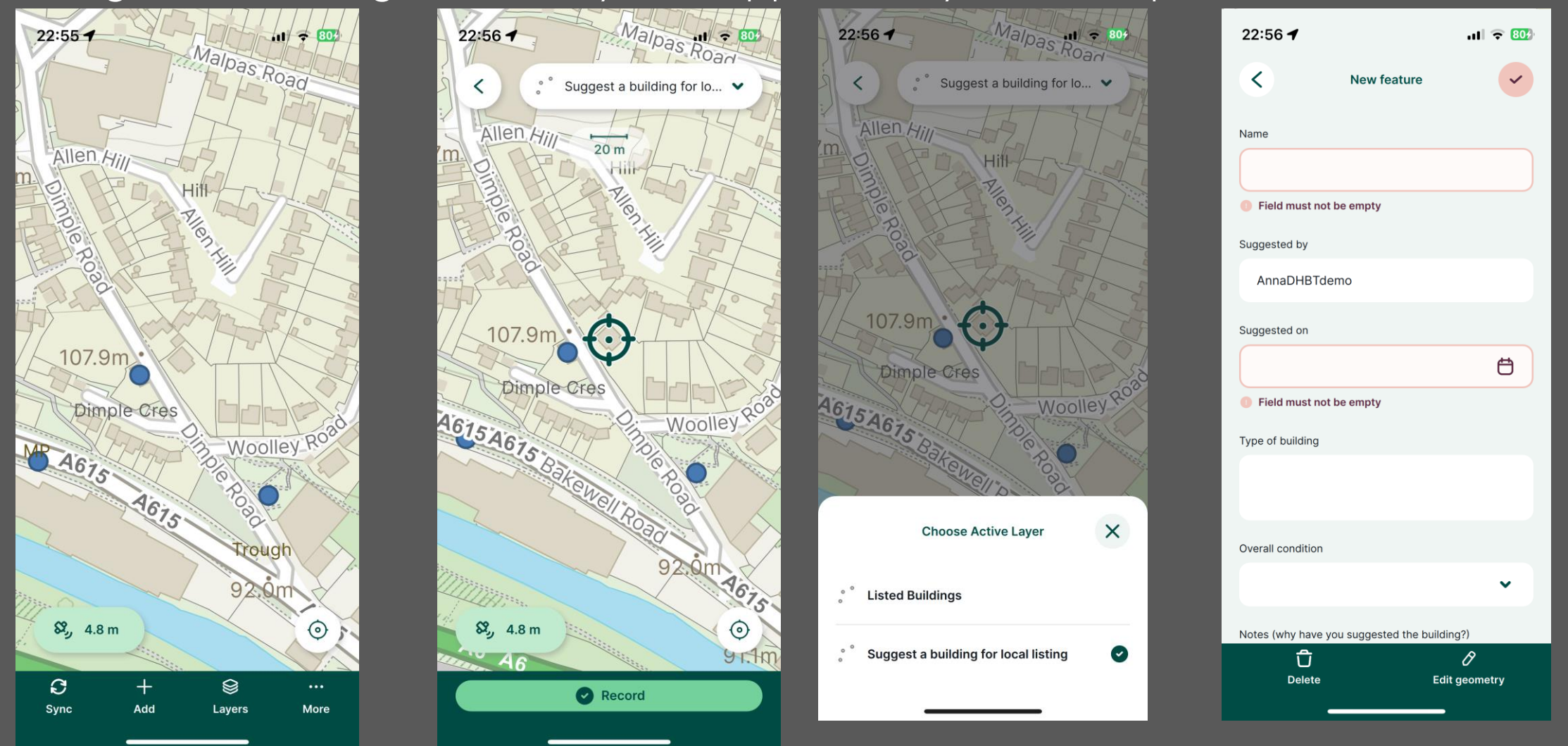

**Suggest a building for local listing-** When you have completed this survey with a photograph and the reasons for your suggestion remember to save it using the green tick in the top righthand corner. Your suggestion will appear on the map as a blue cross to differentiate it from the Grade II listed buildings that are the focus of this project. We suggest that you only try this feature once all the Grade II listed buildings in the 'live'

area have been surveyed.

| 12:53 🕅 🖻 🖬 🖬                                                                                                    |                       | ତ ♥4G⊿ 🕯          |  |
|----------------------------------------------------------------------------------------------------|-----------------------|-------------------|--|
| <                                                                                                    | Edit feature          | ~                 |  |
| Oakwood Farm                                                                                                    |                       |                   |  |
| Suggested by                                                                                                    |                       |                   |  |
| AnnaDHBT                                                                                                    |                       |                   |  |
| Suggested on                                                                                                    |                       |                   |  |
| 18/10/2024                                                                                                    |                       | Ċ                 |  |
| Type of building                                                                                                    |                       |                   |  |
| Farm house.                                                                                                    |                       |                   |  |
| Overall condition                                                                                                    |                       |                   |  |
| Very bad                                                                                                    |                       | ~                 |  |
| Notes (why have you su                                                                                                    | uggested the building | ?)                |  |
| Stone built farmhouse with many original features. Roof in extremely poor condition so not weathertight. At risk of serious deterioration. |                       |                   |  |
| Add a photo                                                                                                    |                       |                   |  |
| • 🔳                                                                                                    | trak                  |                   |  |
| Delete                                                                                                    |                       | Ø<br>dit geometry |  |

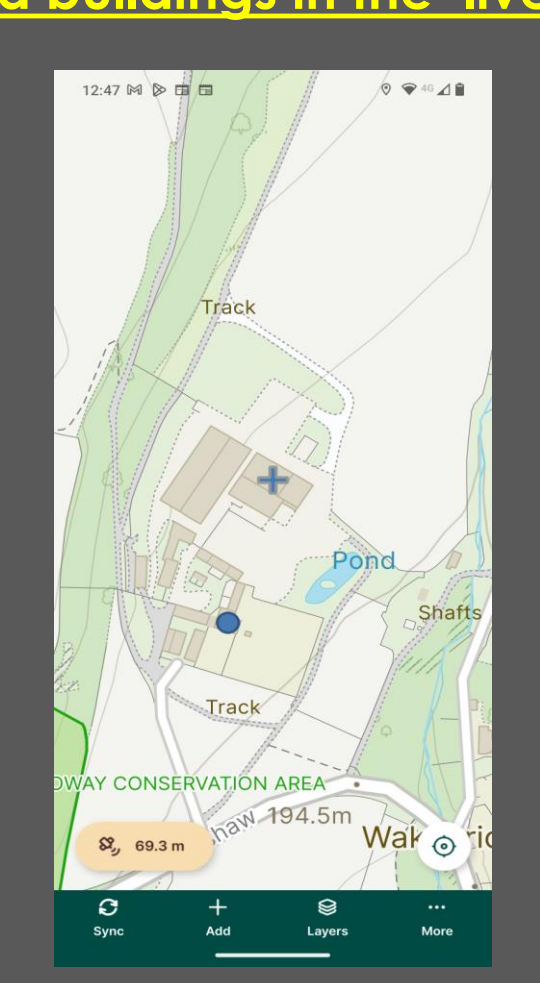

### Happy Surveying!

We hope you enjoy being a part of our 'Buildings at Risk' project and using our B@R app to survey Grade II listed buildings in your area. Our volunteers are incredibly important to us as it is you that makes this project possible. You are helping to make a real difference in preserving the unique built heritage of Derbyshire.

If you have any questions or queries about the project or the app, please don't hesitate to contact us at:

volunteers@derbyshirehistoricbuildingstrust.org.uk

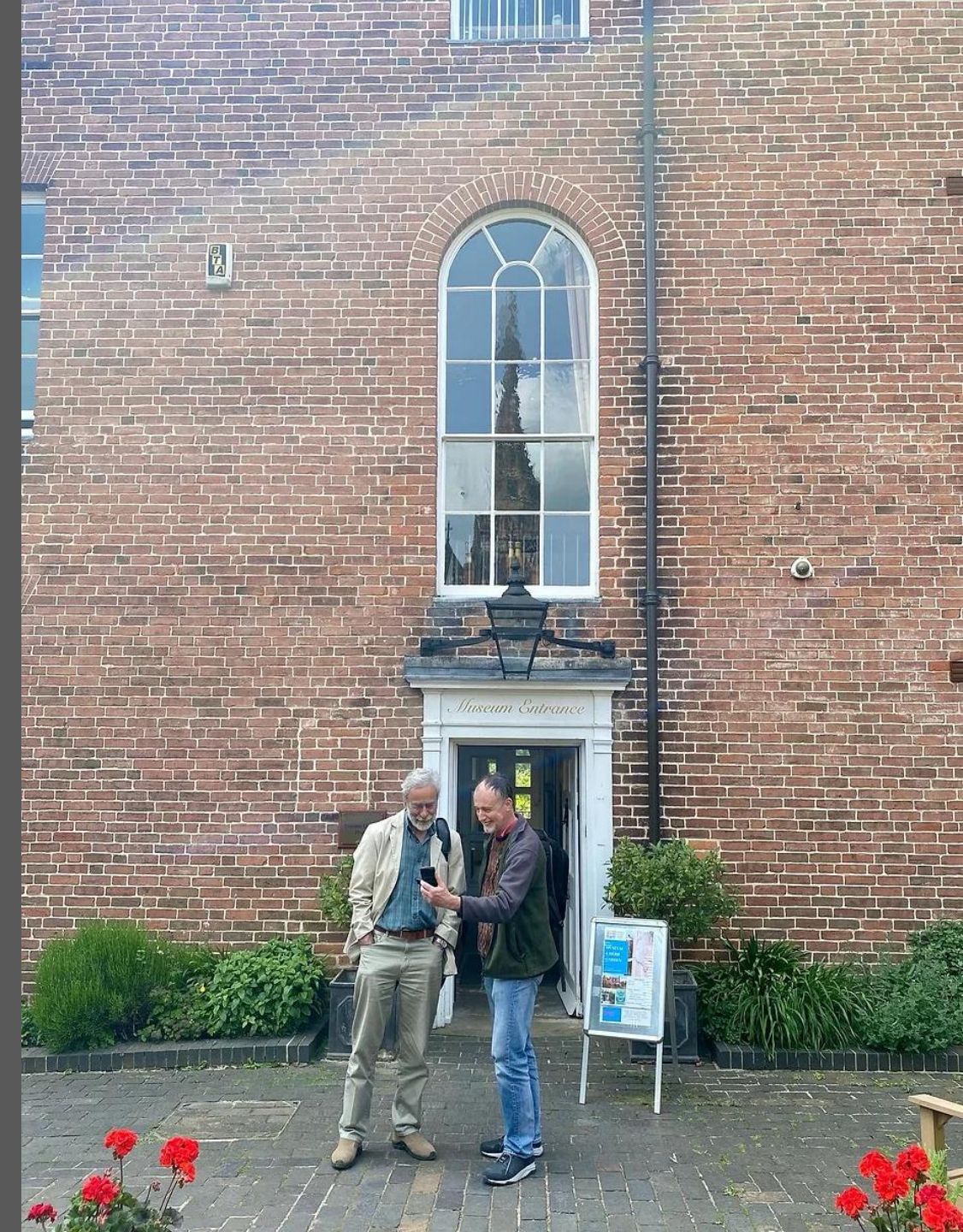